# Programming with Seaside

Alexandre Bergel bergel@iam.unibe.ch

SCG-IAM University of Bern

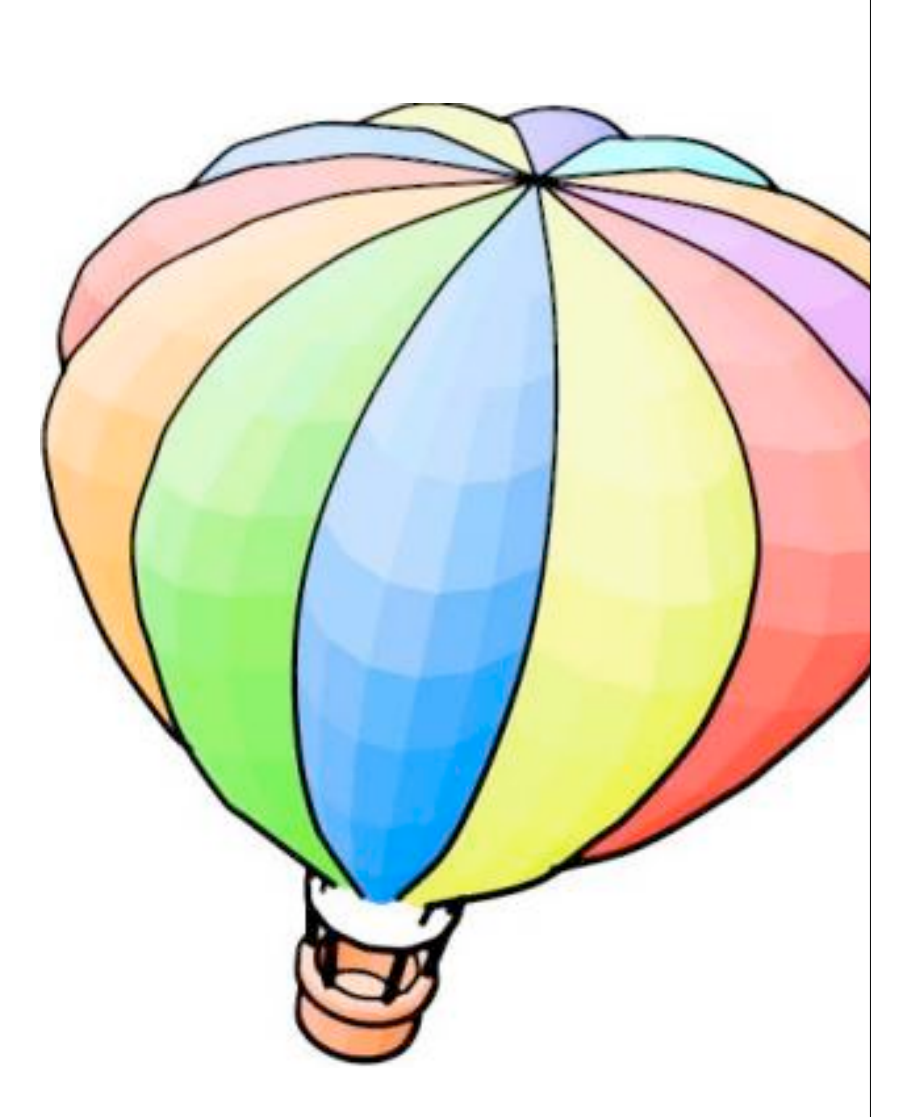

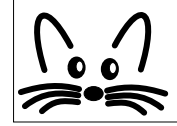

# Part I: Seaside in a Nutshell

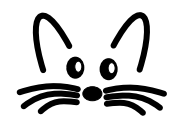

# Outline

- I. What is Seaside?
- 2. Starting Seaside
- 3. Create new Seaside Component
- 4. Creating GUI
- 5. Using CSS
- 6. Interaction Between Components

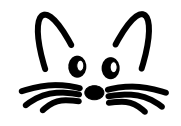

# **Introduction to Seaside**

- Application server Framework
- $\cdot$  Useful to generate dynamic web page
- Web server application for Squeak (used in this presentation) and VisualWorks.
- Works on the top of a webserver (Comanche, Swazoo).
- Provides high-level API to handle navigation between pages (links) and GUI.

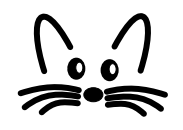

#### **Some of the Seaside Features**

- Sessions as continuous piece of code
- XHTML/CSS building
- Callback based event-model
- Composition and Reuse
- Development tools
- Interactive debugging
- Multiple control flow

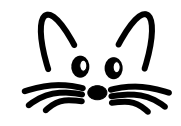

#### **Starting Seaside**

- Start the server with: WAKom startOn: 9090
- Go to to access the counter component: http://localhost:9090/seaside/counter

| 000                                                                                                    |          |       |        | /seaside/counter |       |               |                   |                    |         |                                                 |
|----------------------------------------------------------------------------------------------------|----------|-------|--------|------------------|-------|---------------|-------------------|--------------------|---------|-------------------------------------------------|
| Image: the second second se |          |       |        |                  |       | ewg           |                   |                    |         |                                                 |
| m                                                                                                    | phdcomic | CyCab | JFDLPA | MaraTron.ch      | SCG 🔻 | News <b>v</b> | Learning <b>v</b> | Scripting <b>v</b> | Blogs 🔻 | Tools <b>v</b>                                  |
| /seaside/counter                                                                                                    |          |       |        |                  |       |               |                   |                    |         |                                                 |
|                                                                                                    |          |       |        |                  |       |               |                   |                    |         |                                                 |
| 2                                                                                                    |          |       |        |                  |       |               |                   |                    |         |                                                 |
| -                                                                                                    |          |       |        |                  |       |               |                   |                    |         |                                                 |
|                                                                                                    |          |       |        |                  |       |               |                   |                    |         |                                                 |
| <u> </u>                                                                                                    |          |       |        |                  |       |               |                   |                    |         |                                                 |
|                                                                                                    |          |       |        |                  |       |               |                   |                    |         | $\left( \begin{array}{c} 1 \end{array} \right)$ |
| Alexandre Bergel                                                                                                    |          |       |        |                  |       | 7             | $\gg$             |                    |         |                                                 |

# **Component Responsibilities**

- It is a subclass of WAComponent
- It contains a State modeled as instance variables
- The flow is defined by methods
- Rendering (high-level API that generate XHTML)
- Style (CSS)

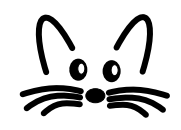

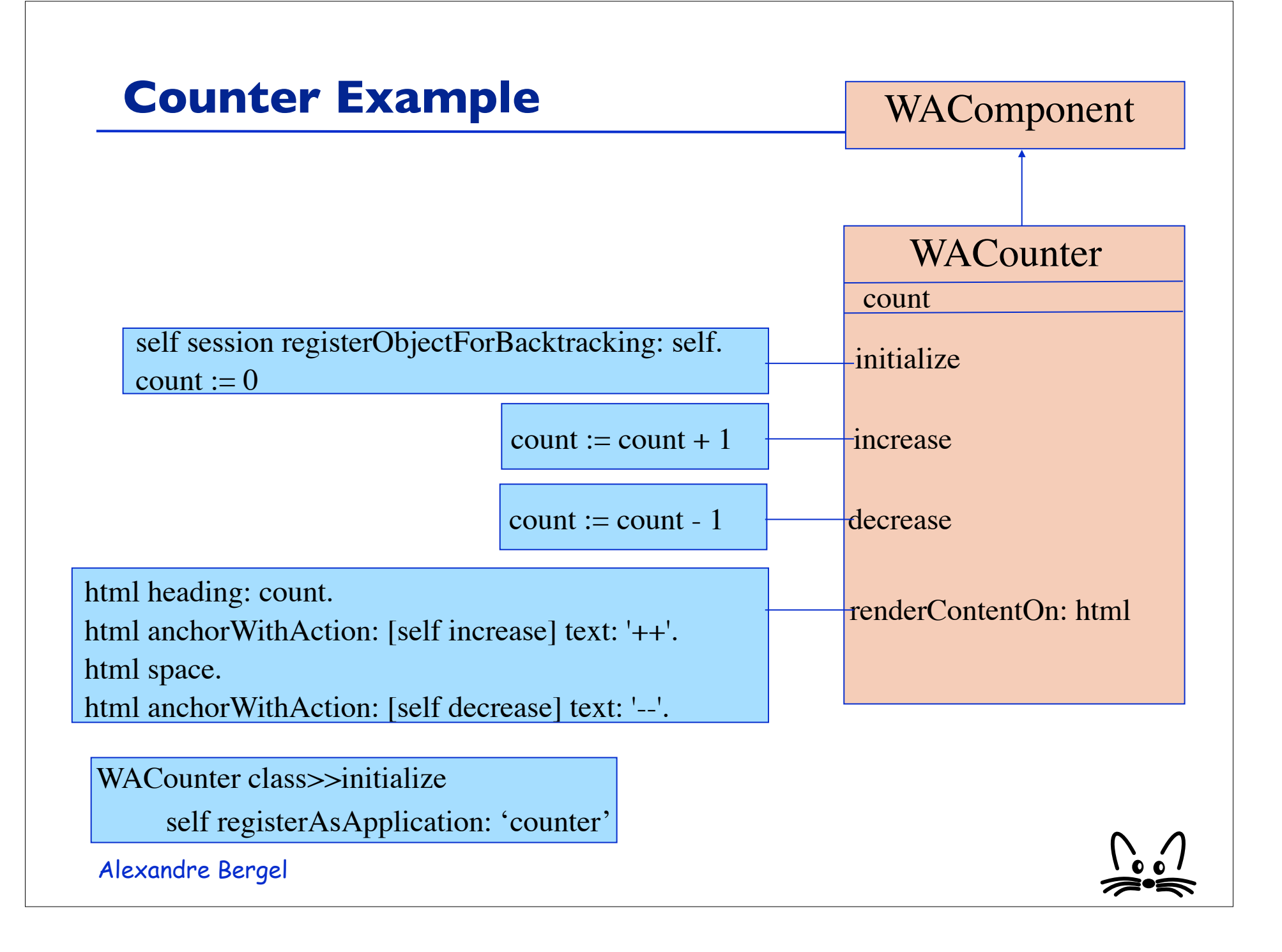

# **Creating new Component**

- Designing a small application to memorize words in a foreign language.
- Display a score to show the progress.
- 2 ways of using:
  - Adding a new word in the database
  - Entering a translation

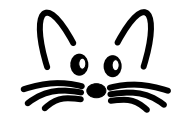

# **Creating new Component**

| 000                                                         | /seaside/word                                                       |     |  |  |
|-------------------------------------------------------------|---------------------------------------------------------------------|-----|--|--|
| C + S                                                       | http://localhost:9090/seaside/word?_s=FXcTII 🛇 ^ 🔍 Google           |     |  |  |
| phdcomic CyCab<br>/seaside/word                             | JFDLPA MaraTron.ch SCG V News V Learning Scripting V                | >>> |  |  |
|                                                             | Improve Language Skills                                             |     |  |  |
| English:                                                    | German: Add Word                                                    | _   |  |  |
| Your score                                                  | is: 2 ?                                                             |     |  |  |
| to go                                                       |                                                                     | Ă   |  |  |
| New Session Configure Toggle Halos Memory Use Profile XHTML |                                                                     |     |  |  |
| There was one error opening the                             | e page. For more information, choose Activity from the Window menu. | 11. |  |  |

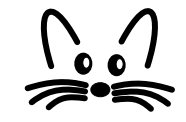

# **Component Definition**

 Definition of the main class: WAComponent subclass: #Learner instanceVariableNames: 'words germanWord englishWord chosenEntry score' classVariableNames: " poolDictionaries: " category: 'WordLearning'

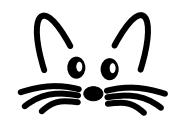

# **Variables Initialization**

- List of entered words: Learner>>words
   words ifNil: [words := OrderedCollection new].
   ^ words
- Score (increased when an entered word is correct): Learner>>score
  - score ifNil: [score := 0].
  - ^ score
- Choose a word: Learner>>chooseEntry chosenEntry := self words atRandom

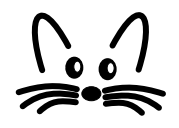

# **Helper Methods**

- Could we ask for a word? Learner>>readyToGuessWord
   ^ self words notEmpty
- Increasing the score: Learner>> increaseScore
   score := self score + 1

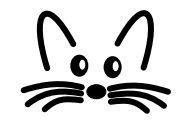

# **Managing the Back Button**

- Need to keep the history of the objects, in case of pressing the back button on the web browser Learner>>initialize
   super initialize.
  - self session registerObjectForBacktracking: self.
- A trace of the lifetime is kept. When the back button is pressed, state previously recorded is restored.

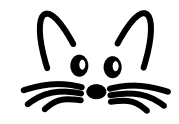

# **Registration of the Application**

 Application registration: Learner class>>initialize self registerAsApplication: 'word'

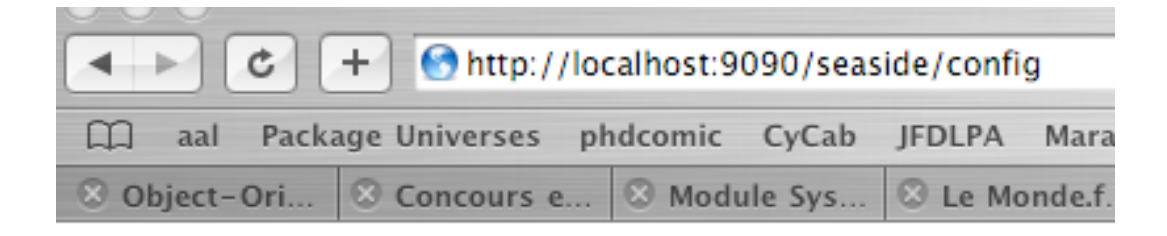

# **Squeak Enterprise Aubergine**

/seaside

| 70040140       |                  |
|----------------|------------------|
| <u>config</u>  | configure remove |
| <u>counter</u> | configure remove |
| <u>multi</u>   | configure remove |
| store          | configure remove |
| word           | configure remove |

Alexandre Bergel

add entry point:

 $\sim$ 

# Rendering (1/2)

- Learner>>renderContentOn: html html heading: 'Improve your Language Skills'. html form: [
  - html text: 'English: '.
  - html textInputWithCallback: [:w| englishWord := w].
  - html text: 'German: '.

].

- html textInputWithCallback: [:w| germanWord := w].
- html submitButtonWithAction:
  - [self words add: (Array with: englishWord with: germanWord)] text: 'Add Word'.

|                  | Improve  | Skills  |          |  |
|------------------|----------|---------|----------|--|
|                  | English: | German: | Add Word |  |
| Alexandre Bergel |          |         |          |  |

# Rendering (2/2)

```
html horizontalRule.
self readyToChooseWord ifTrue: [
html heading: 'Your score is: ', self score asString.
html form: [ |chosenEntry|
  chosenEntry := self chooseEntry.
  html text: (chosenEntry first).
  html textInputWithCallback:
    [:w] (w = chosenEntry second) ifTrue: [self increaseScore]].
```

| Your score is: 4 |  |
|------------------|--|
| house            |  |

# Creating GUI (1/2)

- Displaying simple text: html text: 'My Text'
- Using different size: html heading: aBlockOrText level: level html heading: aBlockOrString
- Link with action: html anchorWithAction: aBlock text: aString
- TextField without any button: html form: [... html textInputWithCallback: aBlock ...]

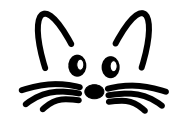

# Creating GUI (2/2)

 Using a form: html form: [ html textInputWithCallback: aBlock.

html submitButtonWithAction: aBlock text: aString]

 Look at the class WAHtmlRenderer and WAAbstractHtmlBuilder

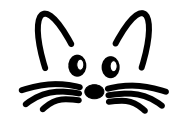

# **CSS: to give a better look**

- Use divNamed: aString with: aBlockOrObject html divNamed: 'title' with: [ html text: 'Improve Language Skills'
- ]. • Or

html divNamed: 'title' with: 'Improve Language Skills'

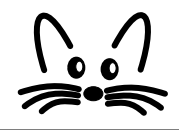

# **CSS: defining the style**

• Define a method named **style** on the seaside component: WordLearningComponent>>style ^ '#title { background-color: lightblue; margin: 10px; text-align: center; color: blue: font-size: 18pt; margin-top: 400px} body { background-image: url("http://www.iam.unibe.ch/~bergel/ catsEye\_hst\_full.jpg"); background-repeat: no-repeat; Alexandre Bergel color: blue;}'

# **CSS: more info**

- Supported by many web browsers
- Where to get more information: http://www.w3schools.com/css
- ZenGarden: http://www.csszengarden.com/

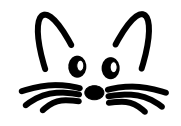

#### call: / answer:

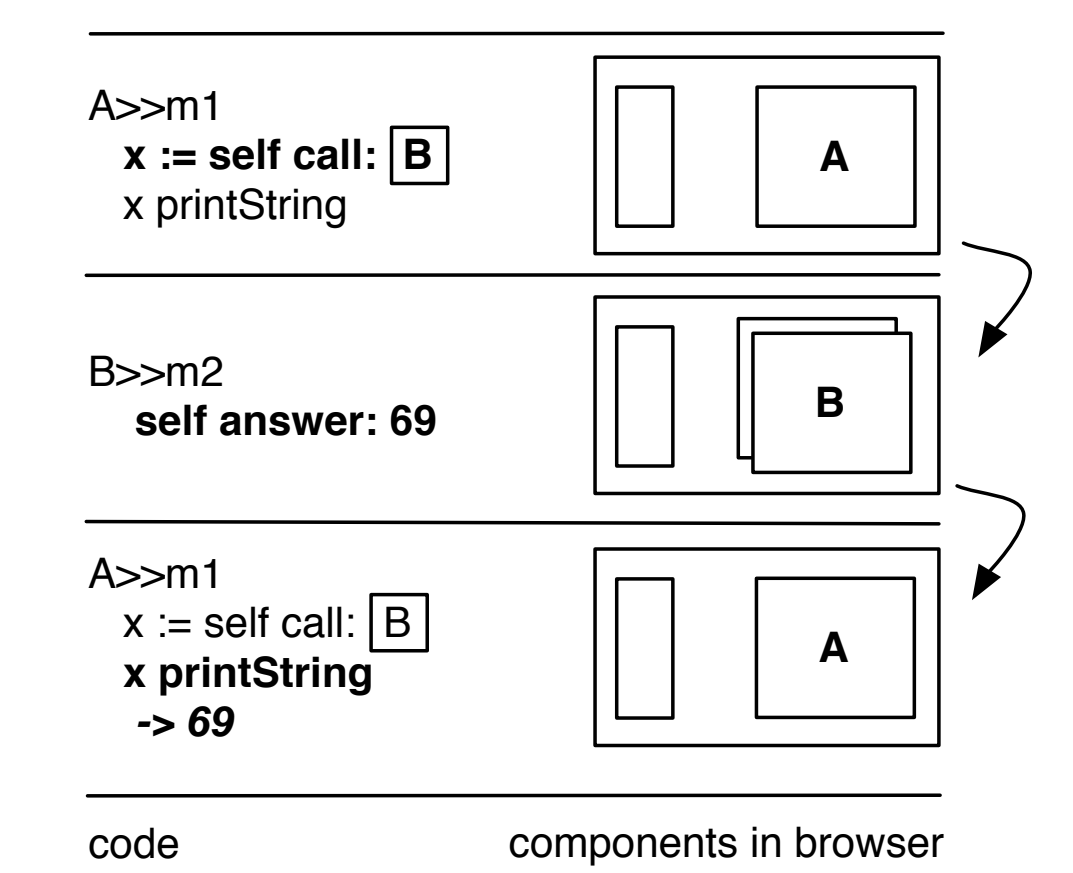

The framed B in the method m1 is a graphical object displayed as the window B in the web browser. m2 is a method that is invoked in a callback i.e., when an action on the component B is invoked such as a button pressed or a link clicked.

#### call: / answer:

- To transfer control to another component, WAComponent provides the special method #call:. This method takes a component as a parameter, and will immediately begin that component's response loop, displaying it to the user.
- If a called component provides an argument to #answer:, that argument will be returned from #call:. In other words, calling a component can yield a result.

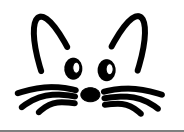

#### **Example: Sushi Shop Online**

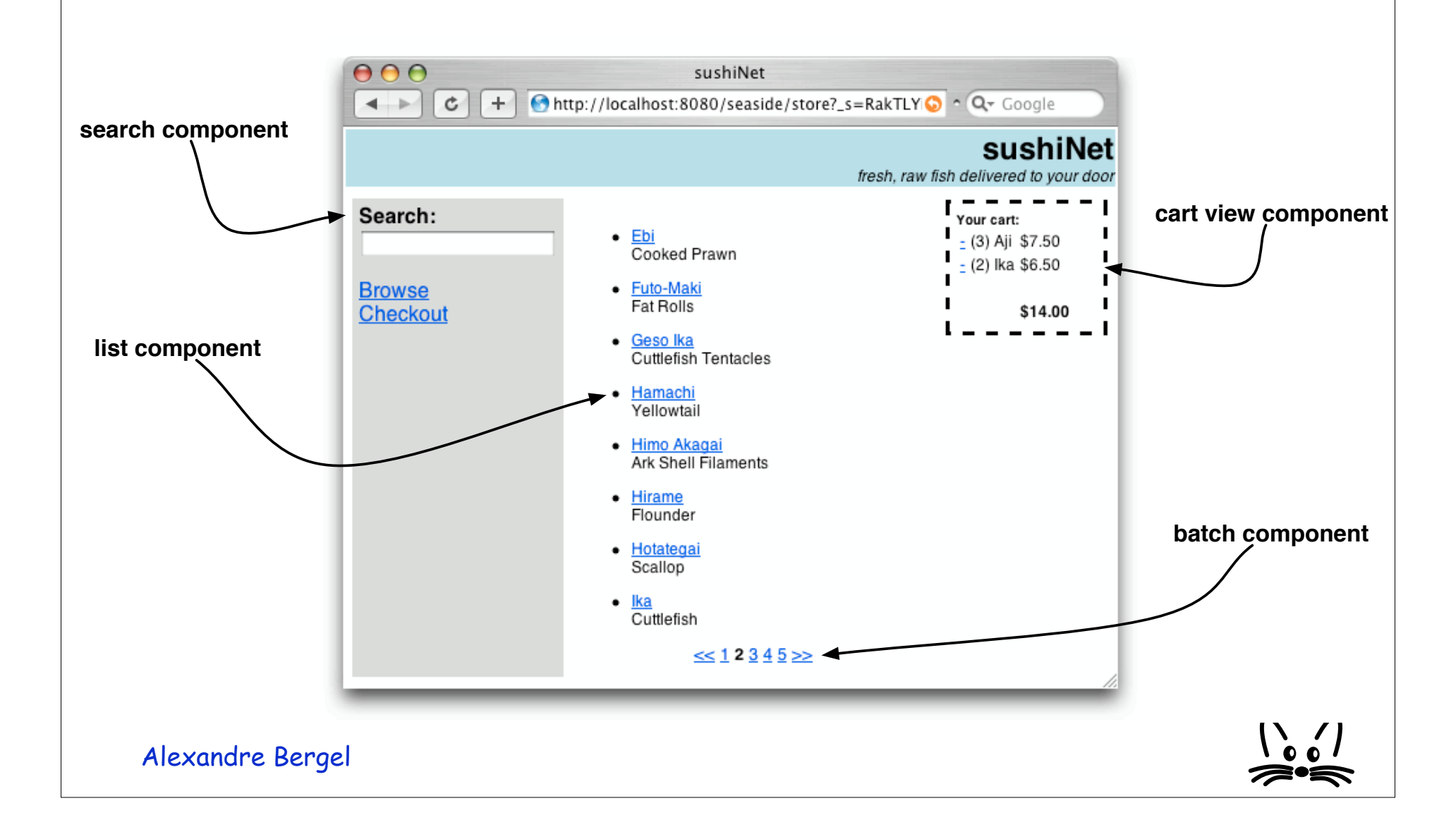

# **Logical Flow**

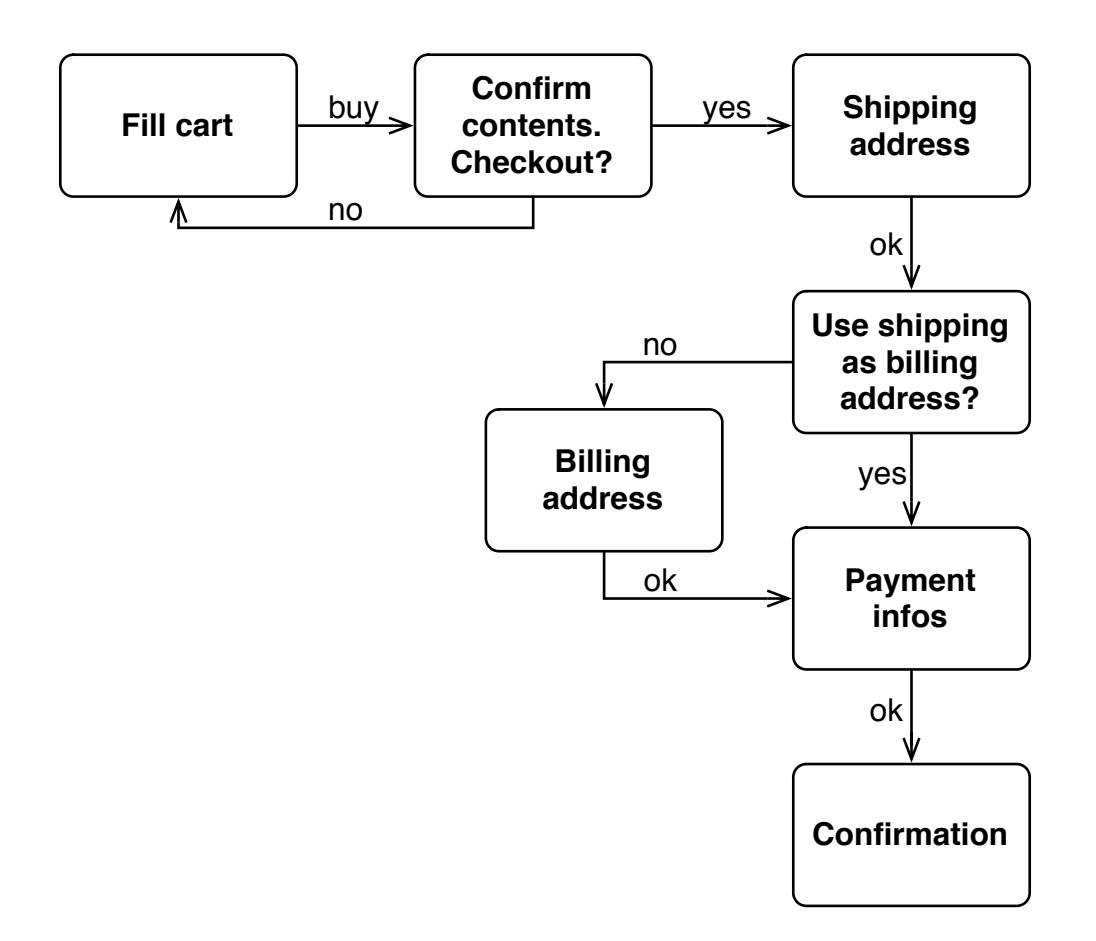

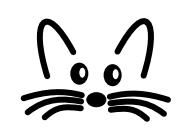

# **XHTML** generation

 XHTML code is generated programmatically: Store>>renderContentOn: html html cssld: 'banner'. html table: [ html tableRowWith: [ html divNamed: 'title' with: self title. html divNamed: 'subtitle' with: self subtitle.
 ] ]. html divNamed: 'body' with: task

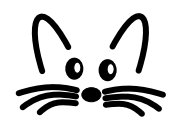

#### **Control Flow**

```
WAStoreTask>>go
     | shipping billing creditCard |
     cart := WAStoreCart new.
     self isolate:
       [[self fillCart. self confirmContentsOfCart] whileFalse].
     self isolate:
       [shipping := self getShippingAddress.
        billing := (self useAsBillingAddress: shipping)
                                     ifFalse: [self getBillingAddress]
                                     ifTrue: [shipping].
             creditCard := self getPaymentInfo.
             self shipTo: shipping billTo: billing payWith:
    creditCard].
     self displayConfirmation.
Alexandre Bergel
```

# **Control Flow**

- To fill in the cart: WAStore>>fillCart
   Solf call: ()/(AStoreFillCart powert: cart)
  - self call: (WAStoreFillCart new cart: cart)
- To confirm contents of cart: WAStoreTask>>confirmContentsOfCart
  - ^ self call:
    - ((WAStoreCartConfirmation new cart: cart) addMessage: 'Please verify your order:')
- Payment:
  - WAStore>>getPaymentInfo
  - ^ self call:
    - ((WAStorePaymentEditor new
    - validateWith: [:p | p validate])
  - addMessage: 'Please enter your payment information:')

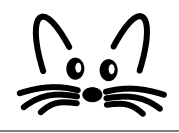

#### **Control Flow**

 answer returns the component itself WAStoreFillCart>>checkout self answer

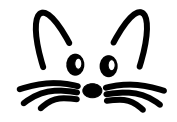

# **Some Guidelines**

- Tasks are used to embed the logical flow of an application within the go method, whereas
- The rendering is in charge of components.
- Hence, the entry point of an application should be a task's go method

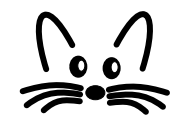

#### Seaside

- $\cdot$  Used in industries
- More info on: http://www.beta4.com/seaside2
- Seaside's fathers: Avi Bryant and Julian Fitzell
- Mailing list: http://lists.squeakfoundation.org/listinfo/seaside

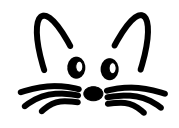

# Part II: Developing Web-based Applications

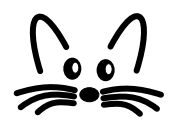

# Outline

- I. What is a Web-based Application?
- 2. Issues when Directly Dealing with HTML
- 3. Example: Sushi Shop Online
- 4. Seaside Approach
- 5. Manipulating Non-Linear Control Flow
- 6. Development Tools

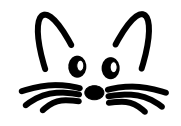

# What is a Web-based Application?

- A collection of functions that take HTTP requests as input and produce HTTP responses as output.
- Logical part centralized

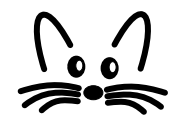

# **Directly Manipulating HTML**

- Stateless connection toward the server. State has to be passed around for each connection.
- $\cdot$  ASP, PHP

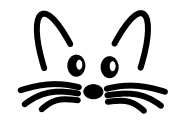

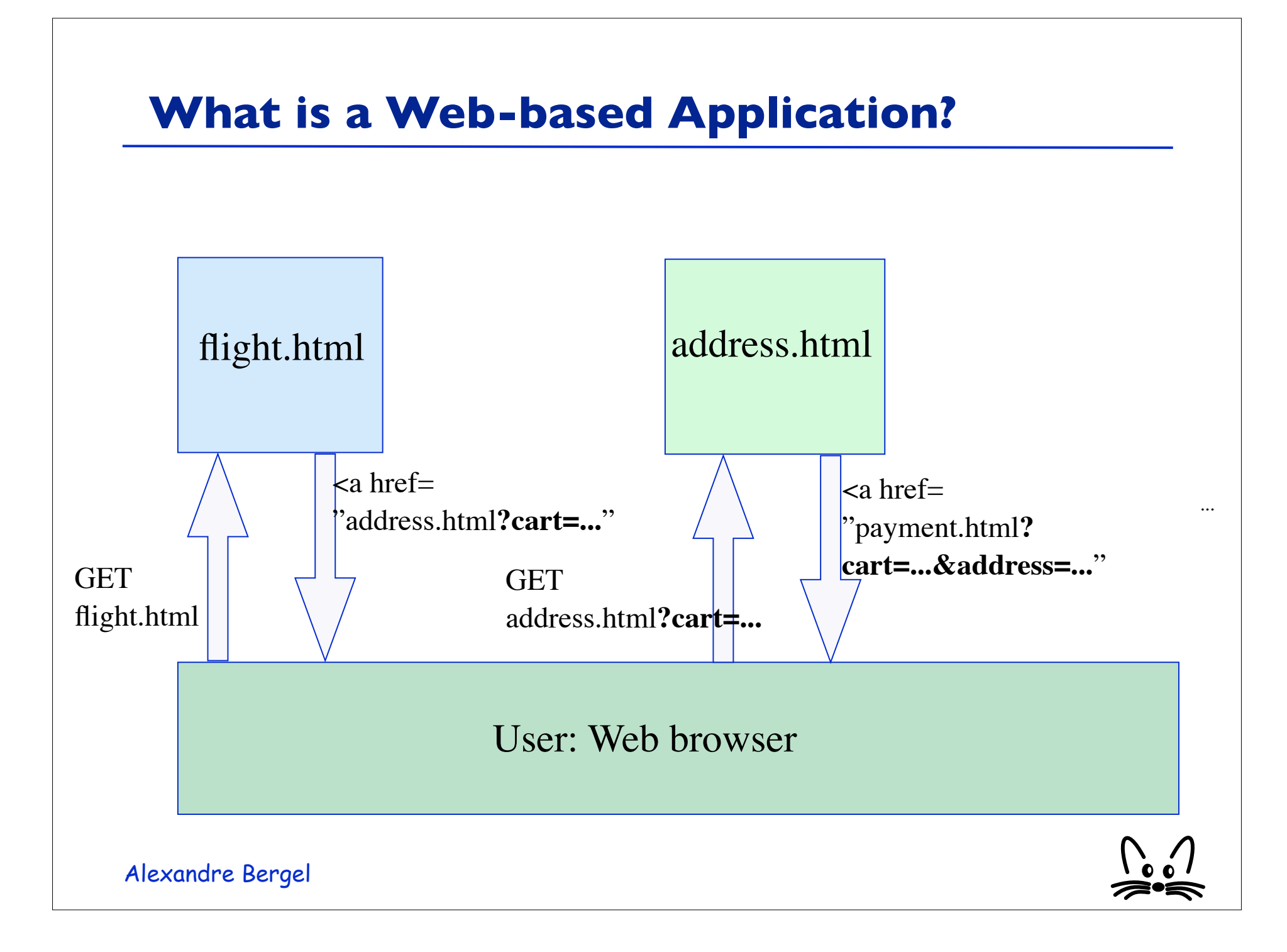

# **Directly Manipulating HTML**

- Applications are difficult to maintain:
  - Adding, renaming, removing some state is difficult
  - Flow execution scattered in several files
  - Poor management of the bandwidth: state has to be passed for each action!

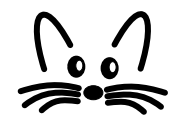

# **Common Issues with Classical Framework**

- Applications are often tedious to use:
  - Do not use the back button!
  - Do not duplicate the windows!
  - "Press OK only once!!!"
  - "Do you want to resend the form?"
  - Cookies manipulations

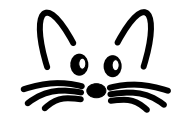

# Seaside Approach

- Each session has one unique ID kept over its life time:
  - Users (web browsers windows) are distinguished
- Each action has one ID unique over the session:
  - In the lifetime of a session, an action is unique ("press OK only once")

# **Non-Linear Control Flow**

 The control flow of an application can always be modified by the user when pressing the back button or by opening a new browser on the same url.

# **Backtracking State**

- With seaside, an object can be backtracked using the method: WASession>>registerObjectForBacktracking: anObject
- After each response sent to the client, Seaside snapshots the registered objects by creating a copy and putting them into a cache.
- Pressing the back button on the browser restores the state of the object which is in sync of the display.

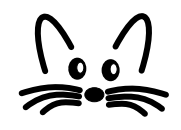

#### **Transaction**

- In complex applications it is often the case that we must ensure that the user is prevented from going back over a sequence of pages to make modifications.
- Controlling the control flow is implemented by the method: Component>>isolate: aBlock
- It treats the control flow defined in the block as a transaction. It makes sure that the user can move forward and backward within the transaction. Once completed, the user cannot go back anymore.

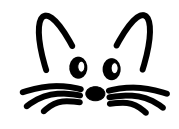

# **Debugging with Seaside**

• When debugged, an application does not need to be restarted or manually recompiled

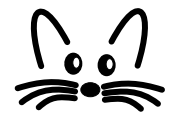

#### Debugging

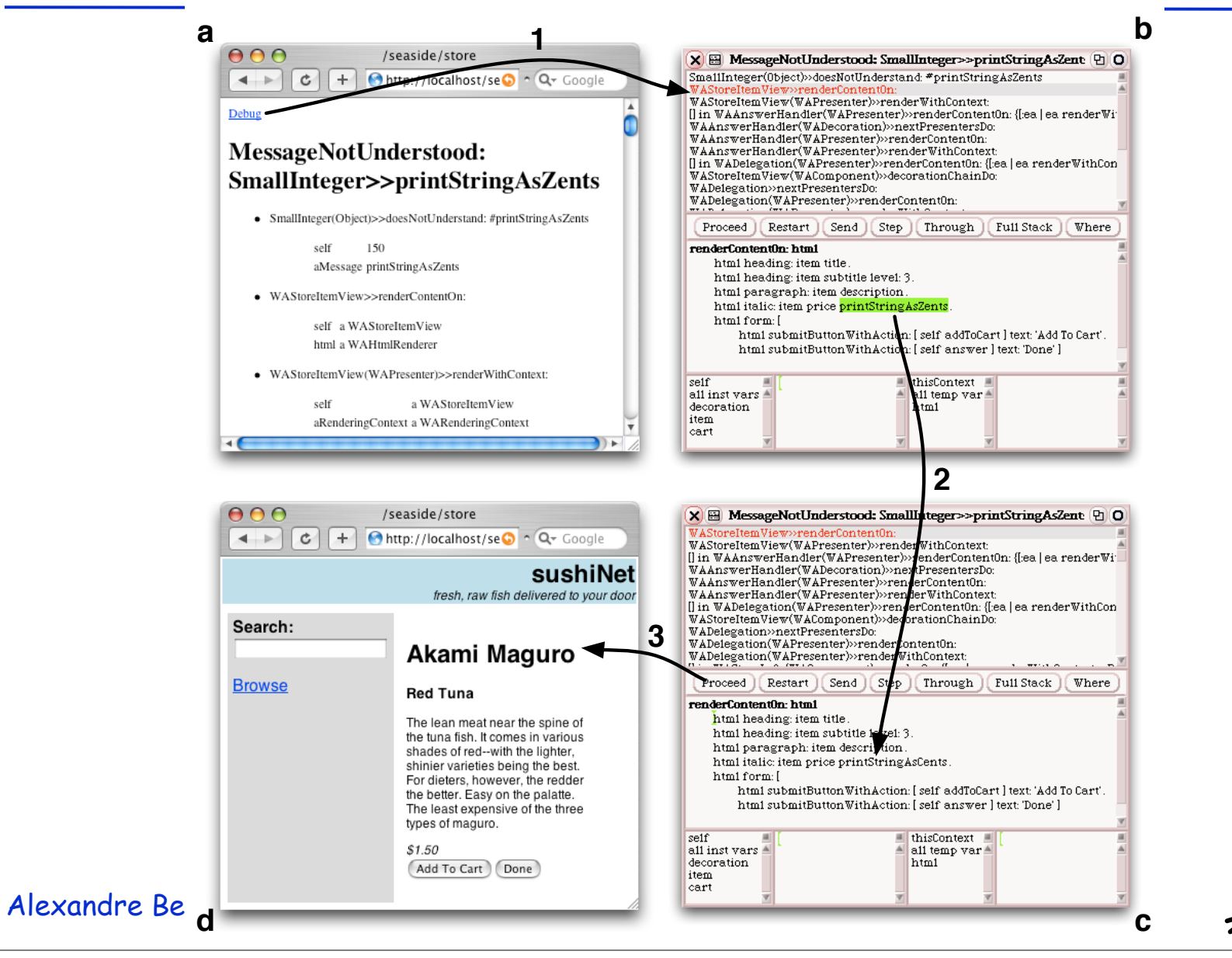

#### Toolbar

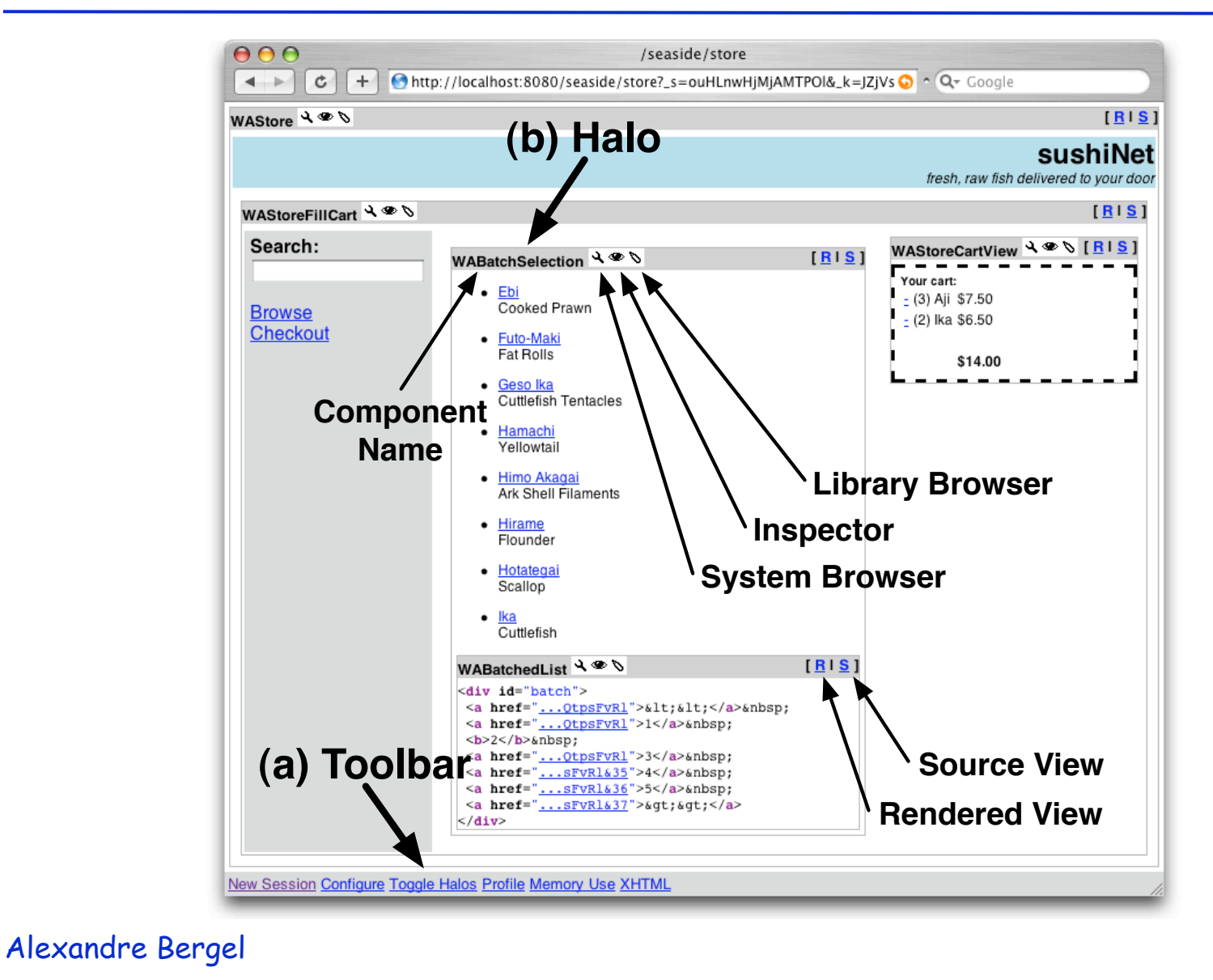

 $\begin{bmatrix} 0 \\ 0 \end{bmatrix}$ 

# Toolbar

- A toolbar is shown at the bottom of the webapplication during the development phase.
- It allows one to access some tools:
  - New Session restart the application
  - **Configure** opens a dialog letting the user configure some settings
  - **Toggle Halos** shows or hides the halos (explained later)
  - **Profile** shows a detailed report on the computation time used to render the page
  - Memory Use display a detailed report on the memory consumption
  - XHTML start an external XML validator on this page

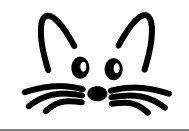

# Halos

- When enabling the halos, every component gets surronded by a thin grey line and a header giving the class name of the component and a set of buttons to run tools and to change the viewing mode.
  - **System Browser** opens an editor on the current component.
  - **Inspector** opens a view on the current component.
  - Library Browser opens an editor that lets a UI designer tweak the associated CSS-Stylesheets.
  - **Source View** provides a pretty-printed and syntaxhighlighted XHTML view onto the source code .

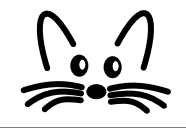

# **Benefits with Seaside**

- With PHP: Control flow scattered into files (flight.html, address.html, ...)
- With Seaside: Control flow = method calls (getFlight, getAddress, ...)
- Bandwidth saved: session state is only stored on the server side.
- It facilitates reusability!